## **DECLARATION DE CESSION**

Connectez-vous sur www.geopermis.fr

## Cliquez sur « Créer un dossier »

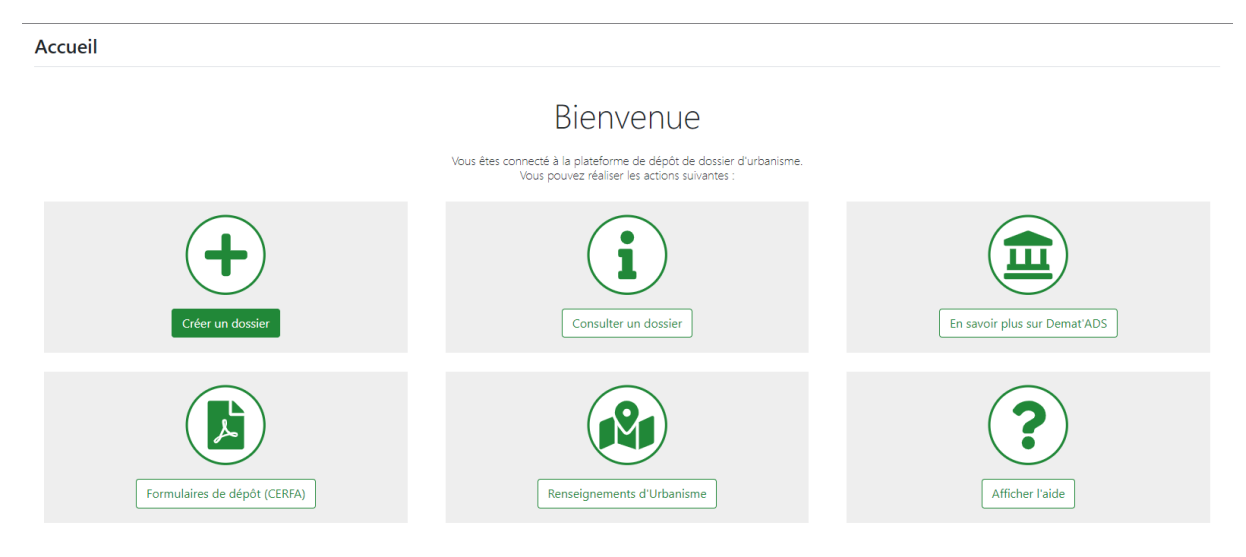

Choississez votre commune, et le type de dossier « Déclaration de cession »

| Commune d   | lu lieu des travaux *    | Les champs indiqués par une $\star$ sont obligatoires |  |  |  |
|-------------|--------------------------|-------------------------------------------------------|--|--|--|
|             | 13080                    |                                                       |  |  |  |
|             |                          | Votre commune :                                       |  |  |  |
|             |                          | Aix-en-Provence                                       |  |  |  |
| Type du dos | sier *                   |                                                       |  |  |  |
|             | Déclaration Préalable    | ٥                                                     |  |  |  |
|             | Permis de Construire     | 0                                                     |  |  |  |
|             | 🗰 Permis d'Aménager      | 0                                                     |  |  |  |
|             | 🔟 Certificat d'Urbanisme |                                                       |  |  |  |
|             | 🔗 Permis de Démolir      |                                                       |  |  |  |
|             | Déclaration de cession   |                                                       |  |  |  |
|             |                          | Annuler Suivant                                       |  |  |  |

#### Remplissez les champs de la déclaration

(Article L 214.1 et A 214.1 du Code de l'urbanisme)

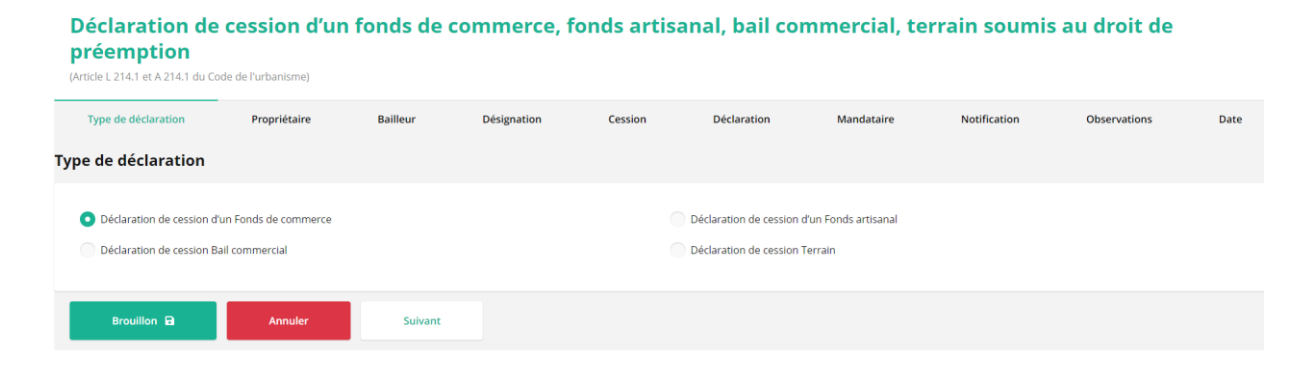

### A chaque étape cliquez sur « Suivant » puis sur « Terminer »

# Déclaration de cession d'un fonds de commerce, fonds artisanal, bail commercial, terrain soumis au droit de préemption

| ту       | e de déclaration | Propriétaire | Bailleur  | Désignation | Cession | Déclaration | Mandataire | Notification | Observations | Date |
|----------|------------------|--------------|-----------|-------------|---------|-------------|------------|--------------|--------------|------|
| 9 - Date |                  |              |           |             |         |             |            |              |              |      |
| Le :     | 21/11/2023       |              |           |             |         |             |            |              |              | Ċ    |
|          | Brouillon 🔒      | Annuler      | Précédent | Termine     | r       |             |            |              |              |      |

Vérifiez le récapitulatif de votre demande, cochez les trois cases à cocher, puis cliquez sur « Valider »

| Récapitulatif<br>Vous déposez un doss<br>Télécharger le CERFA      | rr de type : <b>Déclaration de cession</b> .                                                                                                    |                                                                                                    |                             | Ĩ                                           |                  |
|--------------------------------------------------------------------|----------------------------------------------------------------------------------------------------|----------------------------------------------------------------------------------------------------|-----------------------------|---------------------------------------------|------------------|
| Demandeur<br>Poirel Clarisse<br>54940                              |                                                                                                    | Terrain<br>13080 AIX EN PROVENCE                                                                                        |                             |                                             |                  |
| Pièces à joindr                                                    | <ul> <li>à votre demande</li> <li>au bon format (PDF, JPG ou PNG) et la taille inférieure à 10 Mo. La taille totale des fichiers ne doit pas dépass</li> <li>DCT Bail commercial</li> </ul>                                                                                                    | er 100 Mo. Veuillez attendre la fin du transfert des fichiers avant o                                                   | le valider le dossi<br>Choi | ier.<br>Isir                                | Parcourir        |
| Autres pièces à<br>Si vous voulez ajouter<br>dépasser 100 Mo. Veui | joindre + Ajouter une pièce<br>les pièces qui ne sont pas listées au dessus, vous pouvez le faire en cliquant une ou plusieurs fois sur "Ajouter<br>ez attendre la fin du transfert des fichiers avant de valider le dossier.                                                                                                | une pièce". Les fichiers doivent être au bon format (PDF, JPG ou F                                                      | NG) et la taille in         | férieure à 10 Mo. La taille totale des fich | iers ne doit pas |
| Validation                                                         | Aucune adresse courriel n'est renseignée dans le CERFA. Les notifications et les documents ne seront accessi<br>Je m'engage à faire parvenir tous les documents qui me seront transmis dans le cadre de<br>Je certifie sur l'honneur l'exactitude des informations.<br>J'accepte les Conditions Générales d'Utilisation CGU. | bles qu'au titulaire du compte GeoPermis <b>(cpoirel@cmsdi.fr)</b> .<br>l'instruction de ce dossier au(x) demandeur(s). |                             |                                             |                  |
|                                                                    | Les champs indiqués                                                                                                    | par une " sont obligatoires                                                                                             |                             |                                             |                  |